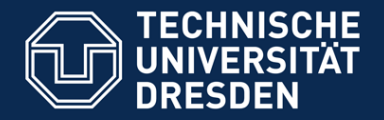

Fakultät Umweltwissenschaften Fachrichtung Hydrowissenschaften, FSR Hydrowissenschaften

# FSR Hydrowissenschaften

## Anmelde- und Einrichtungskurs für Logins und Seiten der TU Dresden

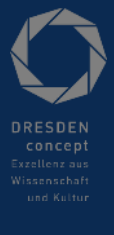

Dresden, 09.10.2020

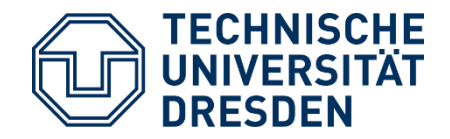

#### Auf welchem Stand seid ihr?

Hat sich schon jeder seinen ZIH Login eingerichtet, inklusive Passwortänderung?

War jemand schon einmal auf der Plattform SELMA?

Hat sich eventuell schon jemand das WLAN "eduroam" eingerichtet?

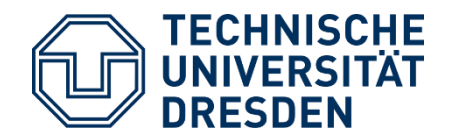

# Welche Anmeldungen zeigen wir euch?

- **1. ZIH-Login** Anmeldung im TU Server
- 2. WLAN "eduroam" einrichten
- 3. SELMA
- 4. Uni Mail
- Verwaltung eurer Uni-Daten
- Unterlagen zu Lehrmaterial 5. OPAL
- 6. Sportkursanmeldung
- **7. LSK Online** Sprachkurse

- **8. HISQIS** Prüfungen und Noten
- 9. Microsoft Office als Student

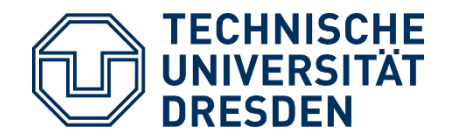

## ZIH Login

Wichtigster Login im Online-System der TU Dresden!

1. Jeder Student bekommt mit Semesterbogen einen ZIH-Login, darauf sind euer ZIH-Login und ein zugehöriges "Erstpasswort".

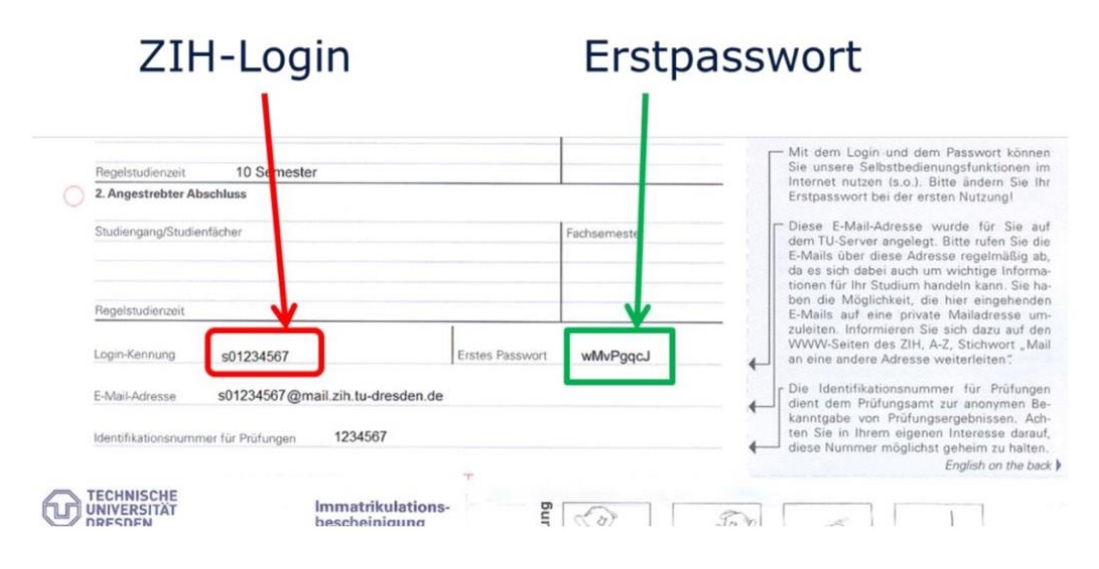

FSR Hydrowissenschaften

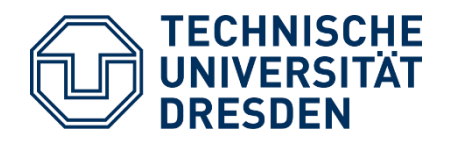

2. Nach der Immatrikulation, mit Erhalt des Logins muss ein eigenes Passwort festgelegt werden.

> Unter <u>https://idm-service.tu-dresden.de/</u> mit Daten einloggen und unter PASSWORTVERWALTUNG Passwort ändern.

- 3. Neues Passwort senden und Aktivierung des ZIH-Logins ist erfolgreich.
- Dieser Login bietet euch folgende Zugriffe: eure persönliche E-Mail Adresse, Nutzung des TU-WLANS "eduroam", Nutzung des PC-Pools, VPN-Nutzung, Nutzung des TU-Cloudstores, Identifikation auf vielen Websites als Student (z.B. mobibike)

→ Cloudstore: Angebot der Uni → gesichterte Cloud mit 2 GB Speicher, Googeln nach TUD Cloudstore, Anmeldung mit ZIH-Login

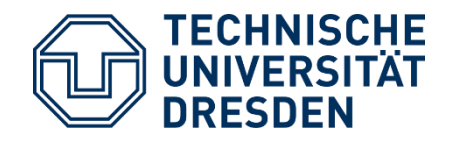

### WLAN "eduroam"

- 1. WLAN suchen und anklicken; Anmeldung war bisher mit ZIH-Login möglich, funktioniert aber auf einigen mobilen Endgeräten nicht mehr.
- 2. Erstellen eines WLAN Passwort:

https://selfservice.zih.tudresden.de/l/index.php/pswd/service\_passwords

- 3. Eingabe von ZIH-Login@tu-dresden.de und eingerichtetem Passwort
- 4. Falls das nicht gleich funktioniert...

| Windows-Sicherheit    |                     |           | × |
|-----------------------|---------------------|-----------|---|
| Anmelden              |                     |           |   |
| 8                     | zih-login@tu-dresde | en.de ×   |   |
|                       |                     |           |   |
| Domäne: tu-dresden.de |                     |           |   |
|                       | OK                  | Abbrechen |   |
|                       |                     |           |   |

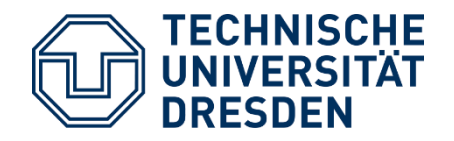

... ist entweder das eingerichtete Passwort noch nicht aktualisiert, das dauert meistens ein bisschen, ODER man lädt sich die CAT App herunter, und richtet sich dort den Zugang ein:

https://cat.eduroam.org/?idp=5916

Auf der TU Website findet sich bei weiteren Fragen noch eine gute Anleitung zur Einrichtung des WLANS.

→ VPN: Virtual Privat Network; ermöglicht den Zugriff auf uniinterne Seiten auch von Zuhause. Innerhalb der SLUB und in der Uni erhaltet ihr Zugriff auf diese Seiten via eduroam. Es gibt ein WebVPN und ein direktes VPN, welches das Programm Cisco Any Connect benötigt.

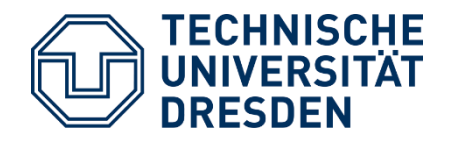

## SELMA

Portal zum Verwalten eurer Daten im Datennetzwerk der TU Dresden. Ihr findet dort eure Immatrikulationsbescheinigung und diverse andere Formulare digital. Geplant ist, dass SELMA irgendwann einmal HISQIS ablösen soll.

- 1. Googlen nach "Selma TUD"
- 2. Einloggen mit ZIH-Login
- Zugriff auf Daten und Bescheinigungen unter verschiedenen Menüpunkten

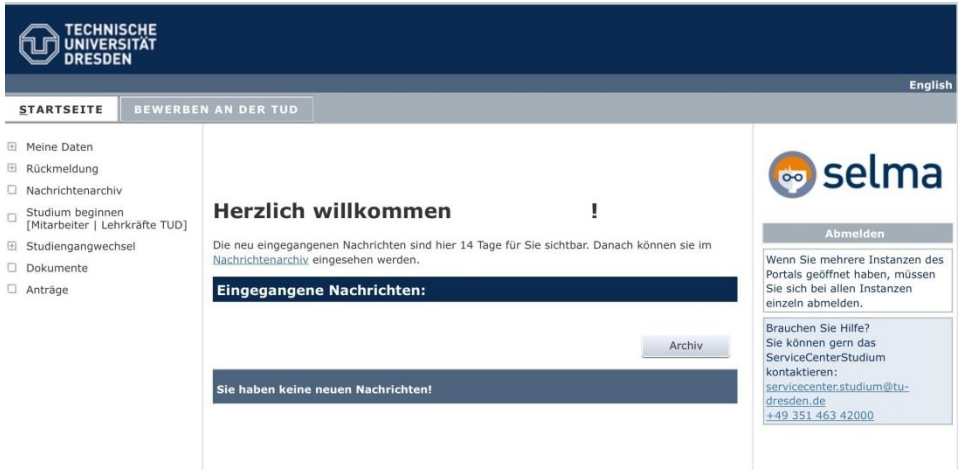

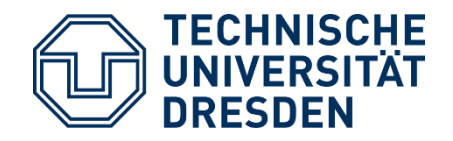

## Uni Mail

Emails von der Uni, unteranderem von Professoren werden an diese Adresse gesendet. Für uniinterne Nachichten (ans Prüfungsamt oder Dozenten zum Beispiel) sollte ebenfalls diese Email Adresse verwendet werden.

- 1. Zugriff über folgenden Link: <u>https://msx.tu-dresden.de/</u>
- Da Zugriff über Outlook etwas umständlich ist kann man sich eine Weiterleitung der Emails auf eine andere Email Adresse einrichten.

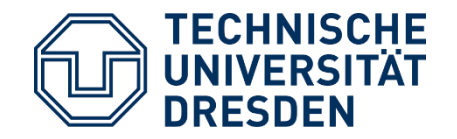

Sehr gute Anleitungen zum Verknüpfen der Mails für verschiedene Mail-Adressen und Mobile Geräte gibt es unter folgendem Link:

https://tu-dresden.de/zih/dienste/servicekatalog/zusammenarbeiten-undforschen/groupware/exchange#section-1

→ Empfehlung: App **Uni NOW**: Mail, Noten, Stundenund Mensapläne kompakt als App

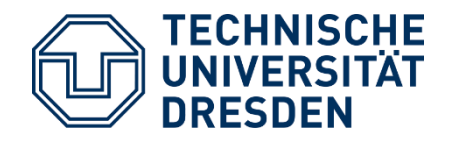

## OPAL

"Online Plattform für Akademisches Lehren & Lernen"; man findet hier Kursmaterialien, Skripte und Übungsunterlagen.

- 1. Googeln nach OPAL TUD und mit ZIH-Login anmelden
- 2. Kurswahl funktioniert über direktes Suchen eines Kurses (am Anfang der Lehrveranstaltungen werden meist Kürzel für die Opal Kurse gegeben) oder auf der Fachrichtungsseite der Hydrowissenschaften Kursangebote → TU Dresden → Fakultät Umweltwissenschaften → Fachrichtung Hydrowissenschaften

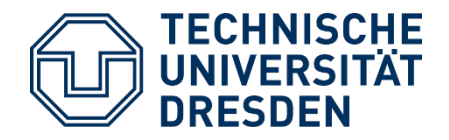

- 3. Um Teilnehmer der Kurse zu sein und Zugriff auf Material zu haben, sowie Mitteilungen zu bekommen muss man sich bei den meisten **eintragen**.
- 4. Manche Kursunterlagen sind passwortgeschützt. Die Passwörter werden in der ersten Vorlesung bekannt gegeben.

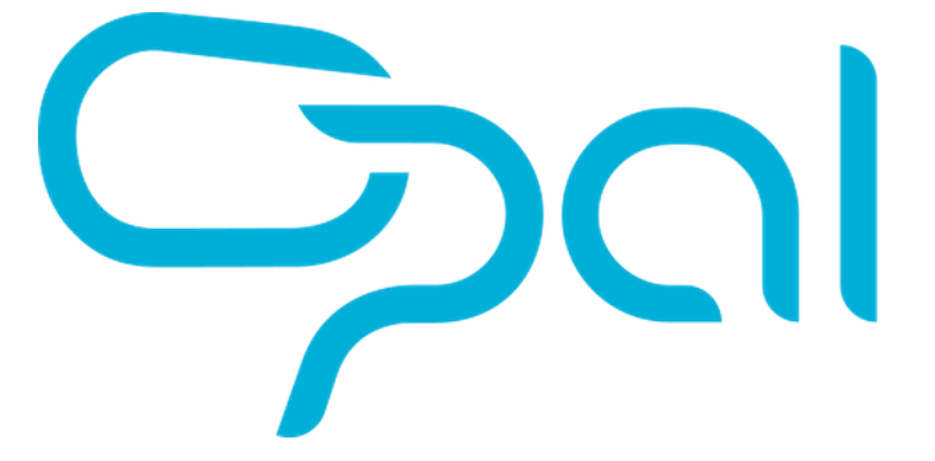

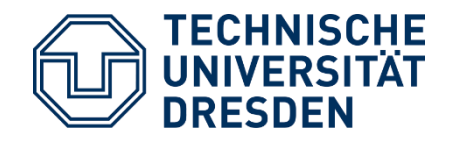

U niversitäts S port Z entrum

### Sportkurse

Die TU Dresden bietet ein sehr großes Sportkursangebot über das USZ.

- 1. Googeln nach USZ TUD
- 2. Sportangebot durchsuchen und sich am Besten vor dem Anmeldestart festlegen
- Account f
  ür schnelle Anmeldung anlegen, DENN die Anmeldung ist in der Regel ein Kampf um die besten Pl
  ätze → manche Kurse sind innerhalb einer Minute ausgebucht!
- 4. Genaue Freischaltzeiten beachten und dann pünktlich, am Besten mit bereits erstellten Account anmelden

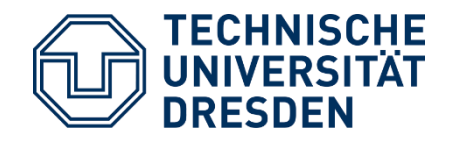

## LSK Online -Sprachkurse

An- und Abmeldung von Sprachkursen, Verwaltung jener und Noten- sowie Teilnahmebescheinigungen

- 1. LSK Online TUD googeln, einloggen mit ZIH-Login
- 2. Verschiedene Menüpunkte bieten Einsicht in Noten, eingetragene Kurse, Bescheinigung
- 3. Einschreibung:

Einschreibung → Sprache wählen → Niveau auswählen (ACHTUNG: für höhere Sprachniveaus wird meistens Einstufungstest benötigt!) → von stattfindenden Kursen einen aussuchen und eintragen, bzw. auf Warteliste setzen, wenn voll

TU Dresden, 09.10.2020

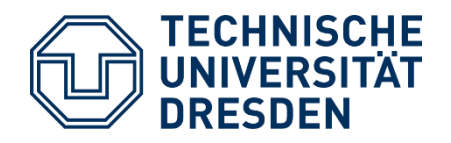

Nach der Einschreibezeit gibt es beim LSK noch die Restplatzvergabe. Hat man sein Sprachbudget aufgebraucht hat, rutscht man dann mit etwas Glück noch nach. Ist der Kurs schon voll tragt euch trotzdem in die Wartelisten ein, meistens kommt man dann doch noch in einen Kurs.

Falls kein Platz mehr in dem Kurs frei ist, in den man sich einschreiben möchte, kann man auch Kontakt mit dem Dozenten aufnehmen und notfalls einfach zur ersten Unterrichtsstunde kommen. Oftmals werden noch Plätze frei.

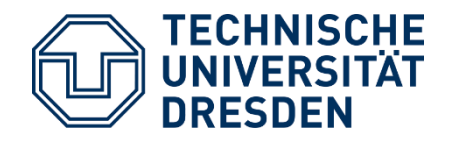

# HISQIS

Plattform zur Prüfungsanmeldung und Noteneinsicht

- 1. Googeln Hisqis TUD und mit ZIH-Login anmelden
- 2. Nutzungsbedingungen lesen und akzeptieren
- 3. Unter verschiedenen Menüpunkten ist An- und Abmeldung zu Prüfungen und Noteneinsicht möglich
- 4. Prüfungsanmeldung ist ca. 3 Wochen vor den Prüfungen für 2 Wochen möglich, danach nicht mehr!
- Nach Abmeldung ist keine Anmeldung mehr möglich, abmelden kann man sich jedoch immer (Nutzungsbedingungen lesen!)

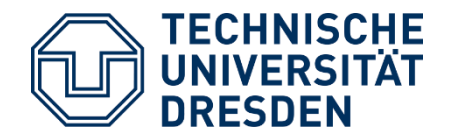

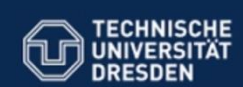

Selbstbedienungsfunktionen für Studierende und Prüfer der TU Dresden

- Prüfungsan- und -abmeldung
- Angemeldete Prüfungen (Kontrollansicht, HTML, PDF)
- Pr
  üfungsbescheinigungen (HTML, PDF)
- Passwort ändern
- Abmelden

Startseite Zurück Hilfe Kontakt Abmelden Impressum

Prüfungsanmeldung:

Bachelor Hydrowissenschaften 2017

🛅 Gesamtes Studium

**K** 10000 Pflichtbereich Allgemeine Grundlagen

**K** 30000 Pflichtbereich Vertiefungsrichtung Wasserwirtschaft

**K** 80000 Wahlpflichtbereich

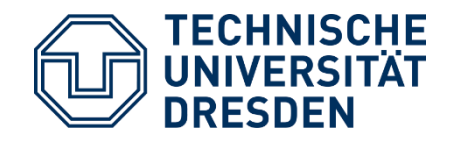

### **Microsoft Office**

Als Studierender der TU Dresden kann man bei CAMPUS SACHSEN ein kostensloses Microsoft Office Paket downloaden und nutzen.

Dieses enthält: Word, PowerPoint, Excel, Outlook, Access

Erhalt mit gültigem ZIH-Login möglich.

- 1. Googeln Office TUD, ersten Link zu Campus Sachsen anklicken
- 2. Office 365 (für 180 Tage, dann erneute Anmeldung erforderlich) für Studierende auswählen
- 3. Sehr guter Anleitung zum Download folgen

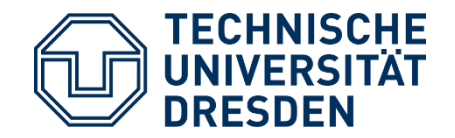

# Bei weiteren Fragen könnt ihr euch gern immer an den FSR wenden!

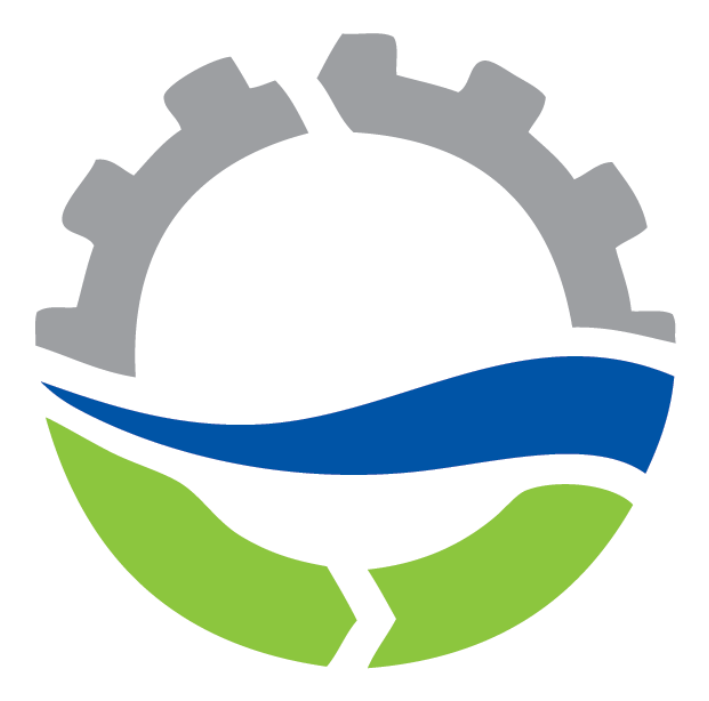

TU Dresden, 09.10.2020

FSR Hydrowissenschaften